## Oppkobling mot skrivebord.uib.no fra Mac OS X

Forutsatt at du har installert siste versjon av Microsoft Remote Desktop fra Apple app store, kan du koble deg mot skrivebord.uib.no fra Mac OS X med følgende fremgangsmåte:

I Microsoft Remote Desktop, klikk på pluss (+), etterfulgt av Desktop, For å opprette et nytt skrivebord (desktop).

|                  |                 | Microsoft Remote Desktop |                             |                     |  |
|------------------|-----------------|--------------------------|-----------------------------|---------------------|--|
|                  | + ~             | Desktops                 | Feeds                       | Q skrivebord 🛛 😣    |  |
| PC Name          | Desktop<br>Feed | ser Account              | <ul> <li>Gateway</li> </ul> | Date Last Connected |  |
| ✓ Saved Desktops |                 |                          |                             |                     |  |
|                  |                 |                          |                             |                     |  |
|                  |                 |                          |                             |                     |  |
|                  |                 |                          |                             |                     |  |
|                  |                 |                          |                             |                     |  |
|                  |                 |                          |                             |                     |  |
|                  |                 |                          |                             |                     |  |
|                  |                 |                          |                             |                     |  |
|                  |                 |                          |                             |                     |  |
|                  |                 |                          |                             |                     |  |

Du får opp følgende dialogboks: Skriv inn "skrivebord.uib.no". Hvis du ønsker å legge inn en standard brukerkonto, klikker du på «Ask when required» og velger «Add User Account». Husk «uib\» før brukernavn.

| Add a Desktop  |                                                                                                    |                 |         |     |  |  |
|----------------|----------------------------------------------------------------------------------------------------|-----------------|---------|-----|--|--|
| PC name:       | skrivebord.uib.no                                                                                                    |                 |         |     |  |  |
| User account:  | Ask when                                                                                                    |                 |         |     |  |  |
| General        | Display                                                                                                    | Devices & Audio | Folders |     |  |  |
| Friendly name: |                                                                                                    |                 |         |     |  |  |
| Group:         | Saved Desktops                                                                                                    |                 |         |     |  |  |
| Gateway:       | No gateway ♀                                                                                                    |                 |         |     |  |  |
|                | <ul> <li>Reconnect if the connection is dropped</li> <li>Connect to an admin session</li> <li>Swap mouse buttons</li> </ul> |                 |         |     |  |  |
|                |                                                                                                    | Ca              | ncel 🗾  | ۱dd |  |  |

Klikk på arkfanen "Devices & Audio» og sjekk boksen «Clipboard». På denne måten kan du klippe og lime mellom din egen Mac og skrivebord.uib.no.

| Add a Desktop                                                                                         |             |                                                        |                        |          |  |  |  |
|----------------------------------------------------------------------------------------------------|-------------|--------------------------------------------------------|------------------------|----------|--|--|--|
| PC name:                                                                                              |             | skrivebord.uib.nd                                      |                        |          |  |  |  |
| User account:                                                                                         |             | Ask when                                               | <b>•</b>               |          |  |  |  |
|                                                                                                    | General     | Display                                                | Devices & Audio        | Folders  |  |  |  |
| Choose the devices that you want to use in the remote session and<br>configure remote audio settings. |             |                                                        |                        |          |  |  |  |
|                                                                                                    | Redirect:   | Printers<br>Smart ca<br>Clipboar<br>Microph<br>Cameras | ards<br>rd<br>one<br>s |          |  |  |  |
|                                                                                                    | Play sound: | On this co                                             | omputer 3              |          |  |  |  |
|                                                                                                    |             |                                                        | Car                    | icel Add |  |  |  |

Når at du klikker "Save» har du opprettet et skrivebord, «skrivebord.uib.no».

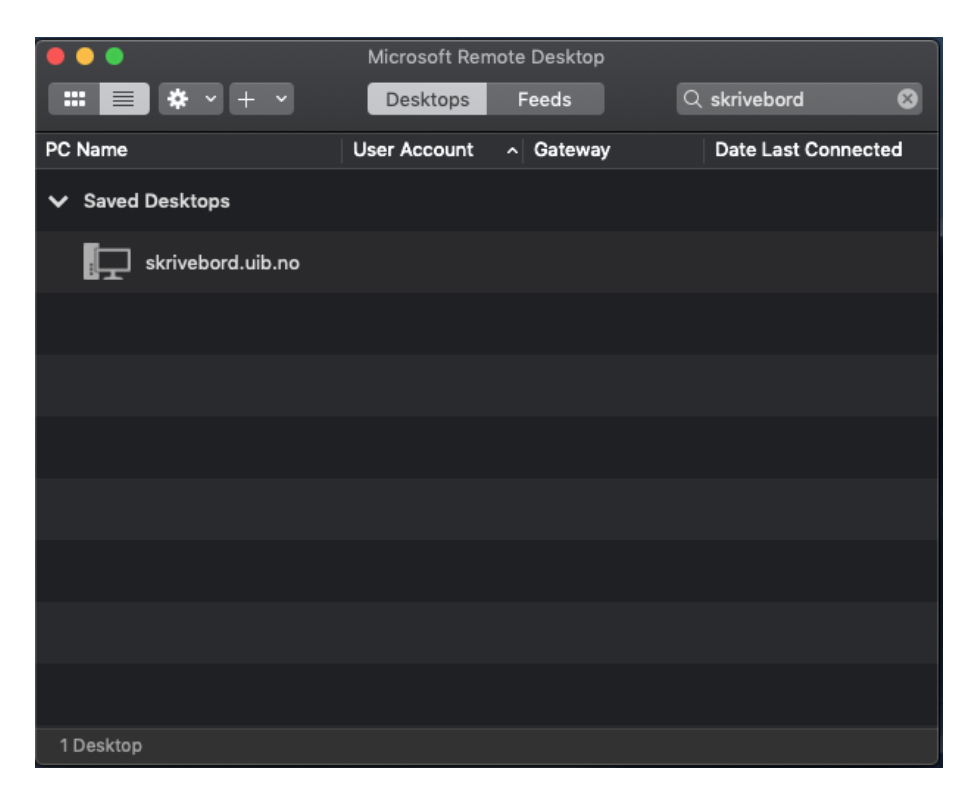

For å koble deg mot skrivebord.uib.no, dobbeklikker du bare på "skrivebord.uib.no"